# INTELIGENTNY DOMOFON ZEWNĘTRZNY 1080P 5MP

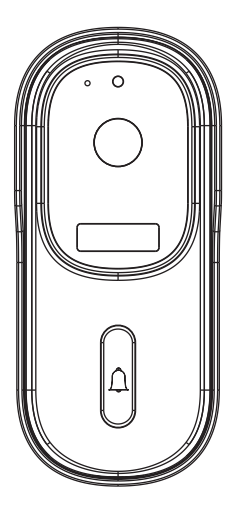

## Model: 708AD

## Instrukcja obsługi

Przed użyciem należy zapoznać się z instrukcją obsługi

## SPIS TREŚCI

| 1.Opis produktu 1-2                            |
|------------------------------------------------|
| 2. Parowanie z aplikacją                       |
| 3. Pobieranie aplikacji i łączenie się 4-6     |
| 4. Ustawienie7                                 |
| 5. Udostępnianie urządzenia7                   |
| 6. Usuwanie urządzenia8                        |
| 7. Usługi dodatkowe9                           |
| 8. Hak połączyć dzwonek do drzwi z             |
| Google Assistant9-10                           |
| 9. Jak połączyć dzwonek do drzwi z Alexą 11-12 |
| 10. Instalacjaproduktu 12-13                   |
| 11.Funkcje 14                                  |
| 12. FAQ                                        |
|                                                |

## 1. Opis produktu

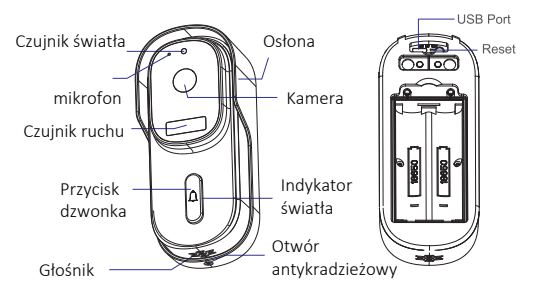

Funkcje opcjonalne: Zewnętrzny Port zasilania

(AC&DC12-24V/1A)

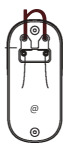

### **Parametry techniczne:**

| APP                       | Tuya Smart                                                                                                    |
|---------------------------|----------------------------------------------------------------------------------------------------|
| Źródło zasilania          | 2-18650 Bateria 5200mAh (tadowanie 4-Bh do<br>pierwszego użycia, adapter tadowania:5V/2A> 2A.     Zewnętrzne wejście zasilania:AC&DC12-24V/1A<br>(funkcje opcjonalne)                                                                                                    |
| Przycisk dzwonka do drzwi | Naciśnij przycisk, aby aktywować dzwonek do drzwi                                                                                                    |
| Wskaźnik świetlny         | <ul> <li>Czerwone światło stałe: sieć karnery jest<br/>nieprawidłowa</li> <li>Czerwone światło miga: oczekiwanie na<br/>połączenie WIFI lub połączenie w tej chwilii<br/>(srybsze miganie)</li> <li>Niebieskie światło stałe włączone:<br/>karnera działa prawidłowo</li> </ul> |
| Mikrofon                  | Przechwytuje dźwięk na potrzeby wideo                                                                                                    |

| Typ czujnika                               | 1/3" CMOS                                                                      |
|--------------------------------------------|--------------------------------------------------------------------------------|
| Pixel                                      | 5-mega pixel                                                                   |
| Minimalna jasność                          | Min kolor 0.01Lux@F1.2<br>Kolor 0.01Lux@F1.2<br>Czarny i biały 0.001 Lux@F1 .2 |
| Kąt widzenia                               | 130°                                                                           |
| Migawka                                    | 1/25~1/100,000 na sekundę                                                      |
| Podczerwień                                | 4pcs 5mm 850nm LED                                                             |
| Standard kompresji wideo                   | H.264/H.265                                                                    |
| Kompresja Wyjściowa<br>szybkość transmisji | 32Kbps~2Mbps                                                                   |
| Maksymalna rozdzielczość obrazu            | 3440×1440                                                                      |
| Częstotliwość odświeżania                  | 1-25 na sekundę                                                                |
| Dźwięk                                     | Pełny dupleks audio                                                            |
| Przechowywanie                             | Karta TF (maks. 128 G) i pamięć<br>masowa w chmurze                            |
| Ustawienia obrazu                          | Obsługa HD/SD, obsługa lustrzanego odbicia                                     |
| Resetowanie                                | Wsparcie techniczne                                                            |
| Protokół interfejsu                        | Prywatny                                                                       |
| Protokół komunikacyjny                     | TCP/IP, HTTP, DHCP, DNS                                                        |
| Funkcje ogólne                             | Dwustrumieniowy, ochrona hasłem                                                |
| WIFI                                       | Obsługa sieci 2.4G WIFI IEEE802.11b/g/n                                        |
| Metoda uruchamiania                        | Obsługa uruchamiania przyciskiem,<br>uruchamianie detekcji ruchu PIR           |
| Temperatura i<br>wilgotność pracy          | -20°C -50°C, wilgotność poniżej<br>90% (bez kondensacji)                       |
| Wodoodporność                              | IP65                                                                           |

## 2. Połączenie dzwonka do drzwi

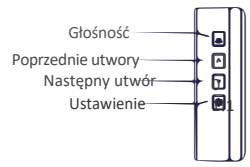

#### Wideodomofon jest włączany przed sparowaniem z dzwonkiem:

Wideodomofon może być używany z dzwonkiem do drzwi (produkty zostały już sparowane fabrycznie). Jeśli chcesz wymienić dzwonek wideo, zwiększyć lub zmniejszyć liczbę dzwonków, wykonaj poniższe czynnośći:

### Parowanie

Naciśnij i przytrzymaj przycisk " Ustawienia " przez około 3 sekundy, dzwonek do drzwi zadzwoni (głos ptaka), naciśnij wideodomofon 2 razy w ciągu 3<sup>1</sup> sekund. Jeśli dzwonek do drzwi zadzwoni, parowanie powiodło się. Jeśli dzwonek do drzwi nie zadzwoni, należy ponownie nacisnąć przycisk wideodomofonu, aż parowanie się powiedzie. W przypadku parowania wielu wideodomofonów należy powtórzyć powyżsą operację.

### Usuń parowanie

Naciśnij i przytrzymaj przycisk " Ustawienia" przez około 1 O sekund, aż dzwonek do drzwi zadzwoni dwa razy. Wszystkie kody parowania zostaną całkowicie usunięte.

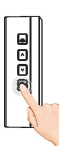

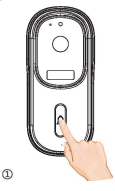

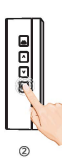

## 3.Pobierz aplikację i połącz się

Aplikacja Tuya Smart jest dostępna dla systemów IOS i Android. Wyszukaj nazwę "Extralink Smartlife" w APP Store lub zeskanuj kod QR, aby pobrać aplikację.

Wideodomofon obsługuje:

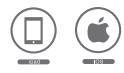

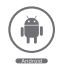

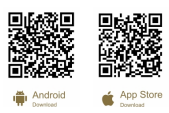

### Konfiguracja routera

To urządzenie obsługuje tylko router Wi-Fi 2,4 GHz, nie obsługuje routera 5 GHz, przed konfiguracją WIFI należy ustawić odpowiednie parametry routera. Hasło WIFI nie może zawierać znaków specjalnych, takich jak-I@#\$%'&\*() itp. Podczas konfiguracji Wi-Fi dla urządzenia, telefon komórkowy i urządzenie powinny znajdować się jak najbliżej routera, co może przyspieszyć konfigurację urządzenia.

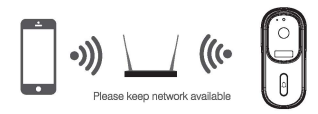

### Proces rejestracji

Otwórz aplikację Extralink Smartlife/Tuya, kliknij "Zarejestruj się", przeczytaj "Politykę prywatności" i kliknij "Zgadzam się". Wprowadź legalny i ważny numer telefonu komórkowego lub adres e-mail, a następnie kliknij "Kontynuuj". Wprowadź kod weryfikacyjny, a następnie zaloguj się do aplikacji.

## Łączenie

1) Wciśnij dodaj urządzenie lyb "+" żeby sparować kamerę.

```
Wybierz "Security & Video Surveillance" »
"Smart Camera(Wi-Fi)" lub "Smart Doorbell".
```

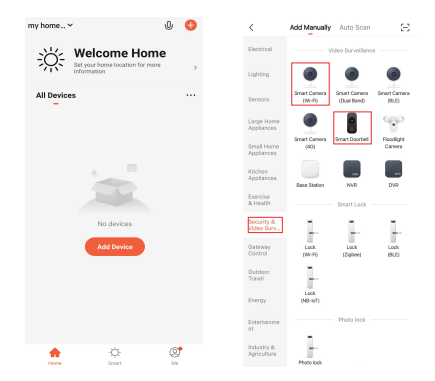

 W interfejsie "Dodaj urządzenie" kliknij ikonę "Dalej", a następnie wprowadź nazwę i hasło WIFI.

| Cancel                                                                   | GR Code =                                                      | Cancel                                                                                                    |            |
|--------------------------------------------------------------------------|----------------------------------------------------------------|----------------------------------------------------------------------------------------------------|------------|
| Reset the device<br>Power on the device an<br>flashing rapidly or a pro- | e first.<br>I make sure the indicator is<br>mpt tone is heard. | Select 2.4 GHz Wi-Fi Netw<br>enter password.<br>If your Wi-Fi is 5GHz, please set it to<br>common router setting med | be 2.4GHz. |
|                                                                          |                                                                | x ₩л-sak                                                                                                    | • ()       |
| Perform net p                                                            | iring as prompted.>                                            | ≙ *****                                                                                                    | ٠          |
| Afake sure the inc a pron                                                | icator is flashing quickly or<br>pt tone is heard<br>Next      | Next                                                                                                    |            |

Uwaga:

- 1) Kamera obsługuje tylko sieć WIFI 2,4 GHz.
- 2) Nazwa i hasło WIFI nie mogą przekraczać 24 cyfr.
- Przed wejściem na stronę WIFI upewnij się, że wskaźnik miga szybko. Jeśli nie, spróbuj zresetować urządzenie.

Użyj wideodomofonu, aby zeskanować kod QR w telefonie komórkowym (umieść kod QR telefonu komórkowego naprzeciwko wideodomofonu w odległości około 15-20 cm), aż usłyszysz sygnał dźwiękowy "dong dong" i wskaźnik dzwonka zacznie migać na niebiesko. Następnie kliknij ikonę "I Heard a Prompt".

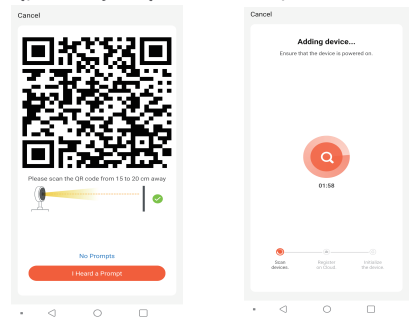

Podczas podłączania upewnij się, że router, telefon komórkowy i dzwonek znajdują się jak najbliżej siebie. Po pomyślnym dodaniu dzwonka można kliknąć ikonę "Z aby zmienić nazwę dzwonka.

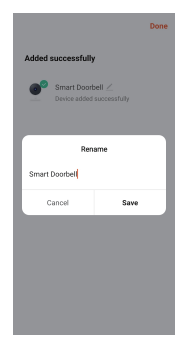

## 4. Ustawienia

W interfejsie "Inteligentny dzwonek wideo" możesz kliknąć ikonę ..., aby ustawić podstawowe funkcje dzwonka.

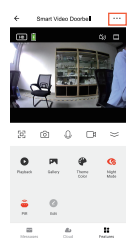

Wskazówka dotycząca zasilania bateryjnego: Stan naładowania baterii można sprawdzić w interfejsie aplikacji "Smart Video Doorbell".

uskazuje stan naładowania baterii.

🛈 wskazuje stan naładowania baterii.

## 5. Udostepnianie urzoądzenia

W interfejsie "Smart Video Doorbell" można kliknąć ikonę "Udostępnij urządzenie", a następnie wybrać ikonę "Dodaj udostępnianie" i wprowadzić numer telefonu lub adres email, aby udostępnić urządzenie. Uwaga: Należy poinformować współdzielonych członków, aby najpierw pobrali i zarejestrowali aplikację Tuya.

| ← Setti              | ngs                    | < Device Sharing                                                                                                    | <       | Add Sharing       | Done    |
|----------------------|------------------------|----------------------------------------------------------------------------------------------------|---------|-------------------|---------|
| PIR                  | High 2                 | If a permanent resident in your home has an account,<br>we recommend that you set the account as a family<br>member and share all your family devices and | Region  | China             |         |
| Power Management Se  | ttings >               | "Tap-To-Run" Scene with the family member Home<br>Settings                                                                                                | Account | Please enter your | account |
| 1945                 |                        |                                                                                                    |         |                   |         |
| Purchase VAS         | >                      |                                                                                                    |         |                   |         |
| Offine Notification  |                        |                                                                                                    |         |                   |         |
| Offline Notification |                        | Device is not shared, add an account to share it                                                                                                    |         |                   |         |
| Others               |                        |                                                                                                    |         |                   |         |
| FAQ & Feedback       | >                      |                                                                                                    |         |                   |         |
| Share Device         | >                      |                                                                                                    |         |                   |         |
| Add to Home Screen   | >                      |                                                                                                    |         |                   |         |
| Device Update        | No updates available > |                                                                                                    |         |                   |         |
|                      |                        |                                                                                                    |         |                   |         |
| Remove               | Device                 |                                                                                                    |         |                   |         |
| Restart              | Device                 | Add Sharing                                                                                                    |         |                   |         |

## 6. Usuwanie urządzenia

Usuwanie urządzenia

1 W interfejsie "home" kliknij "Device Management" w ikonie ".....", a następnie wybierz inteligentny dzwonek wideo i kliknij "Remove Device", aby usunać urządzenie.

| RDR         | ۵ (                 | 0 | 1 Selected           | Done | 1 Selecter            | 8 6         |
|-------------|---------------------|---|----------------------|------|-----------------------|-------------|
| ÿ: "        | felcome Home        | , | Smart Video Doorball | •    | Smart Video Daer      | bell .      |
| All Devices |                     |   |                      |      |                       |             |
|             | Grid View           |   |                      |      |                       |             |
| 5 See       | 1 Device Management |   |                      |      |                       |             |
|             | Room Management     |   |                      |      | velete device or dism | niss group? |
|             |                     |   |                      |      | <br>device is delet   | ed.         |
|             |                     |   |                      |      | Cancel                | Confirm     |
|             |                     |   |                      |      |                       |             |
|             |                     |   |                      |      |                       |             |
|             |                     |   |                      |      |                       |             |
|             |                     |   |                      |      |                       |             |
|             |                     |   |                      |      |                       |             |
|             | 0 Ø                 |   |                      |      |                       |             |

2. W interfejsie "Smart Video Doorbell" kliknij ikonę ". i kliknij "Usuń urządzenie" na końcu interfejsu ustawień, aby je usunąć..

Usuń udostępnione urządzenie

Jeśli nie chcesz udostępniać urządzenia, możesz kliknąć udostępnione konto, przesunąć palcem w lewo, aby kliknąć "Usuń" i nie udostępniać więcej urządzenia.

|                                      | < Device Sharing                                                                                           | < Device Sharing                                                                                          |
|--------------------------------------|----------------------------------------------------------------------------------------------------|----------------------------------------------------------------------------------------------------|
| ← Settings                           | If a permanent resident in your home has an account,<br>on remember of bot you not the account on a family | If a permanent resident in your home has an account,<br>we recommend that you get the account as a family |
| PIR righ >                           | member and share all your formly devices and<br>"Tap-To-Fan" Scene with the family member Home             | member and share all your family devices and<br>"Tap To-Run" Scene with the family member/Home            |
| Power Management Settings >          | Serrege                                                                                                    | Sing.                                                                                                    |
| wa                                   | The device has been independently shared to the following                                                  | The device has been independently shared to the following                                                 |
| Purchase VAS                         | hahujaj<br>05-102××××××××                                                                                  | 60-15200914788                                                                                            |
| Offine Notification                  | Am                                                                                                    | Tes                                                                                                    |
| Offine Notification                  | -0 1                                                                                                    | Are you sure you want to stop sharing the<br>device with habais?                                          |
| Othera                               |                                                                                                    |                                                                                                    |
| FAQ & Peedback >                     |                                                                                                    | Cancel Confirm                                                                                            |
| Share Device >                       |                                                                                                    |                                                                                                    |
| Add to Home Screen >                 |                                                                                                    |                                                                                                    |
| Device Update No updates available > |                                                                                                    |                                                                                                    |
|                                      |                                                                                                    |                                                                                                    |
| Remove Device                        |                                                                                                    |                                                                                                    |
| Restart Device                       | Add Sharing                                                                                                | Add Sharing                                                                                               |

8

### 7. Więcej informacji

Jeśli chcesz korzystać z większej liczby usług, możesz kliknąć ikonę "Ja", a następnie kliknąć "Usługi głosowe innych firm" "Więcej>" (np. usługa głosowa Alexa, Asystent Google itp.) lub "Polecane"

(np. przechowywanie w chmurze, powiadomienia o wiadomościach itp.), ale usługa może być płatna. Sprawdź wskazówki aplikacji dotyczące konkretnych opłat.

|                                     | 8 0         | < Third-Party Voice Services | < |   | Featured               | My  |
|-------------------------------------|-------------|------------------------------|---|---|------------------------|-----|
| PSHHC<br>End Mobile Number          |             | O Alexa                      |   | 0 | Cloud Storage for Came | r ( |
| Third-Party Voice Services          | Norr D      | Google Assistant             |   | • | Message Notification   | •   |
| Alexa Google<br>Assistant           | SmartThings | 😵 SmartThings                |   | ¢ | Phone Notification     |     |
| Home Management     Home Management | >           | XMOOU                        |   |   |                        |     |
| FAQ & Feedback                      | ,           | S Tencent Xaxwel             |   |   |                        |     |
| C C                                 | ø           | DingDong                     |   |   |                        |     |

### 8. Jak połączyć dzwonek do drzwi z Google Assistant

1. Konfiguracja urządzenia Google Assistant

 1) Włącz urządzenie Google Assistant (takie jak Google Home lub Google Next Hub itp.) i połącz się z tą samą siecią Wi-Fi, co kamera dzwonka do drzwi.

 Pobierz i otwórz aplikację Google Home, kliknij ikonę "Rozpocznij" i zaloguj się na swoje konto Google, a następnie zakończ powiązane ustawienia zgodnie z instrukcjami.

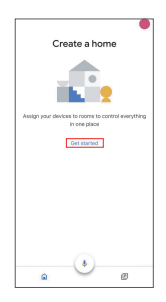

### 2. Połącz Tuya Smart z Asystentem Google

1) Kliknij ikonę "+" w lewym górnym rogu następnie kliknij "Skonfiguruj urządzenie". a następnie kliknij "Współpracuje z Google".

 SWyszukaj i kliknij "Tuya Smart" w oknie dodawania urządzeń usuń je do odpowiedniego pomieszczenia i zakończ konfigurację-

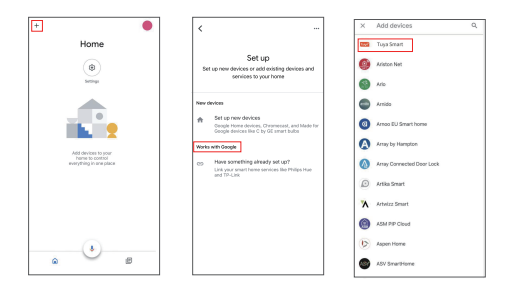

3. Sterowanie dzwonkiem do drzwi za pomocą Asystenta Google

Po zakończeniu konfiguracji można sterować inteligentnym dzwonkiem do drzwi Tuya wydając polecenia głosowe Asystentowi Google. Możesz użyć "Ok Google" lub "Hey Google". aby obudzić urządzenie Google Assistant Możesz na przykład powiedzieć "Ok. Google pokaż mi dzwonek do drzwi wejściowych".

### 9. Jak połączyć dzwonek do drzwi z Alexą

1. Konfiguracja urządzenia Alexa

 Włącz urządzenie Alexa (takie jak Amazon Echo Show lub Amazon Echo Spot itp.) i połącz się z tą samą siecią Wi-Fi co kamera dzwonka do drzwi.

 Pobierz i otwórz aplikację Amazon Alexa, zaloguj się na swoje konto Amazon.

 Kliknij "urządzenia" w dolnej części, wybierz GRUPĘ (np. LivingRoom), do której dodałeś urządzenie, a zobaczysz urządzenie Alexa w tej grupie.

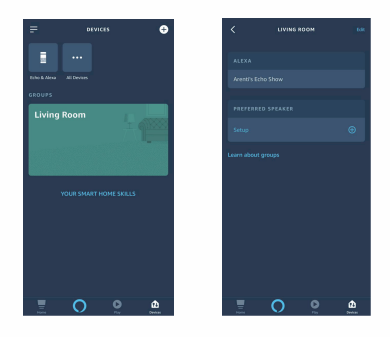

2. Połącz Tuya Smart z Alexą

1) Kliknij "**≣**" w lewym górnym rogu, a następnie kliknij " Skills & Games"

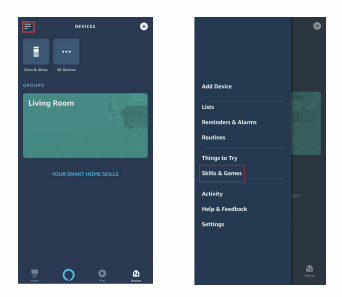

 Wyszukaj i kliknij " Tuya Smart ", a następnie kliknij "ENABLE TO USE" i zakończ ustawienia.

#### 3. Sterowanie dzwonkiem do drzwi przez Alexę

Po zakończeniu konfiguracji można sterować inteligentnym dzwonkiem do drzwi Tuya, wydając polecenia głosowe Alexie. Możesz użyć "Ok Alexa" lub "Hey Alexa", aby obudzić urządzenie Alexa.Na przykład, możesz powiedzieć "Ok Alexa, pokaż mi dzwonek do drzwi wejściowych".

### 10. Instalowanie produktu

Przed instalacją należy wykonać operację zgodnie z instrukcją obsługi i umieścić dzwonek w miejscu instalacji, aby przetestować jego działanie.

Uwaga: Nie instaluj dzwonka na metalowych drzwiach, aby uniknąć ekranowania sygnału Wi-Fi przez metalowe drzwi.

#### 1. Instalacja płytki tylnej dzwonka do drzwi

· Montaż za pomocą taśmy dwustronnej:

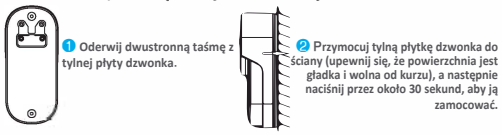

### Montaż za pomocą śrub:

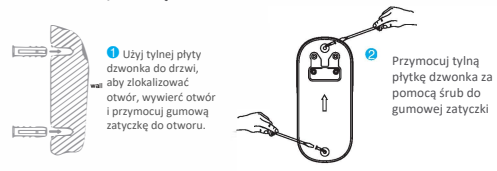

2. Podłączenie kabla zasilającego i instalacja dzwonka do drzwi

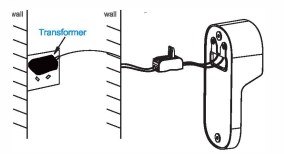

•

Podłącz i zamocuj złącze kabla zasilającego do kabla transformatora na ścianie (zasilanie: AC&DC12-24V/1A).

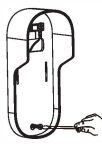

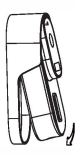

Przymocuj tylną płytę dzwonka za pomocą śrub do ściany.

Przymocuj dzwonek do drzwi do tylnej płyty (najpierw przymocuj górną stronę, a następnie dolną).

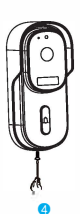

Zamocuj dzwonek do drzwi za pomocą śruby antykradzieżowej w dolnej części.

### 3. Demontaż dzwonka

Odkręć śrubę zabezpieczającą przed kradzieżą za pomocą śrubokręta, a następnie chwyć dzwonek do drzwi i popchnij go w górę, aby go wyjąć.

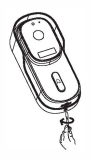

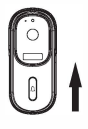

## 11. Funkcje

#### Dźwiek dwukierunkowy

Gdy gość naciśnie przycisk dzwonka do drzwi, otrzymasz powiadomienie o połączeniu.Możesz zobaczyć i usłyszeć gościa, jeśli przejdziesz przez połączenie w aplikacji.

#### Czujnik ruchu PIR

Powiadomienie o połączeniu zostanie wysłane do aplikacji telefonu po wykryciu ruchu.

#### Udostępnianie urządzenia

Dzwonek do drzwi można udostępniać rodzinie i znajomym, a także wyświetlać podgląd online.

Rejestr

Nagrywaj każdą chwilę za pomocą karty SD lub pamięci w chmurze.

#### Widzenie nocne

Potężny noktowizor oznacza brak zakłóceń nawet w nocy.

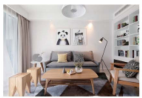

Daytime

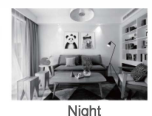

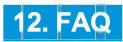

Q:Na co należy zwrócić uwagę podczas testowania? A: Prosimy o uważne zapoznanie się z naszą instrukcją przed testowaniem, jeśli masz jakiekolwiek pytania, skontaktuj się z naszą fabryką. Co najważniejsze, gdy rozmawiasz z gościem przed dzwonkiem do drzwi, umieść telefon w odległości co najmniej 5 m od dzwonka do drzwi, co nie spowoduje zakłóceń sygnału ani hałasu. Q: Kiedy należy zresetować dzwonek do drzwi? I jak zresetować?

A: Należy go zresetować, gdy dzwonek do drzwi nie działa normalnie lub nie można go połączyć z telefonem. Możesz użyć śrubokręta lub innego narzędzia, aby nacisnąć otwór resetowania przez około 10 sekund w celu zresetowania.

Q: Co zrobić, jeśli wielokrotne dodawanie nie powiodło się? A: Po pierwszym nieudanym dodaniu należy zresetować dzwonek do drzwi lub wyłączyć zasilanie, a następnie spróbować dodać ponownie. Obsługuje tylko router WIFI 2,4 GHz, upewnij się, że używasz routera WIFI 2,4 GHz, a także poprawnego hasła Wi-Fi.

Q: Nie można poprawnie wyświetlić podglądu wideo dzwonka do drzwi?

A: Sprawdź, czy sieć jest dobra, czy nie, możesz umieścić dzwonek w pobliżu routera. Jeśli nadal nie działa, zresetuj dzwonek do drzwi i dodaj go ponownie.

Q: Jak zmienić sieć dzwonka do drzwi na inny router? A: Usuń urządzenie z aplikacji i skonfiguruj je ponownie.

Q: Dlaczego nie mogę otrzymywać powiadomień push przez telefon APP?

A: Upewnij się, że aplikacja działa poprawnie na telefonie, a odpowiednia funkcja przypomnienia została uruchomiona, podobnie jak powiadomienie o wiadomości i potwierdzenie uprawnień w systemie telefonicznym.

Q: Dlaczego urządzenie nie identyfikuje karty SD? A: Kartę SD należy włożyć przed włączeniem dzwonka. Upewnij się, że karta SD jest w dobrym formacie FAT32.